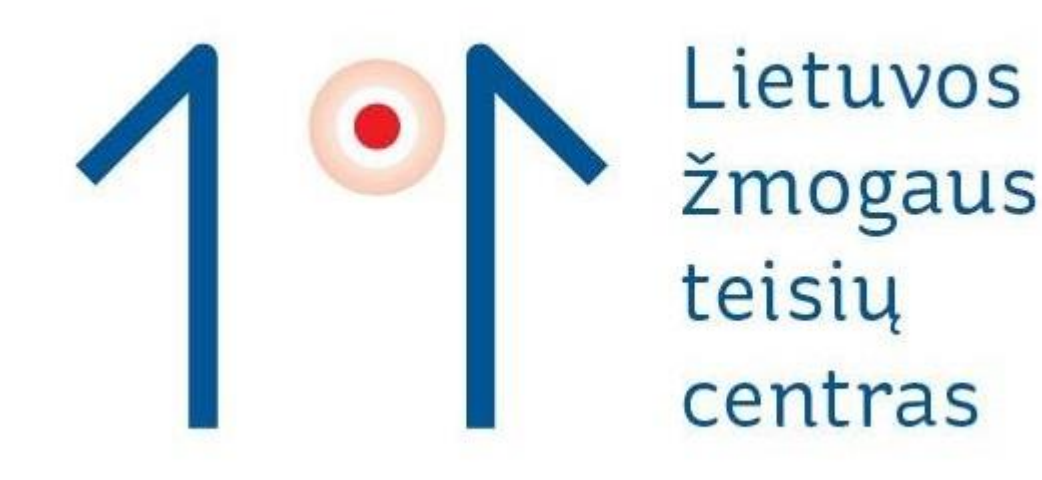

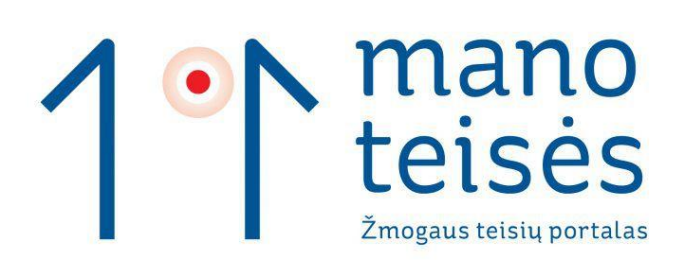

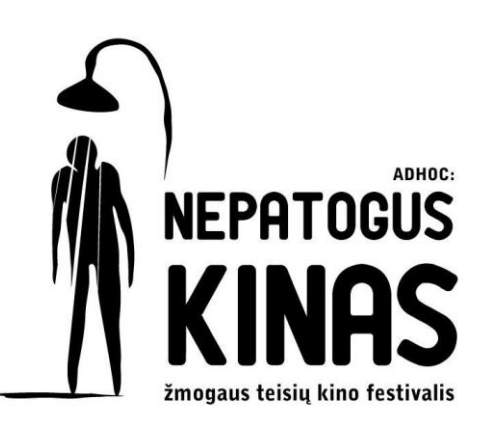

1. Atsidarykite puslapį https://deklaravimas.vmi.lt/

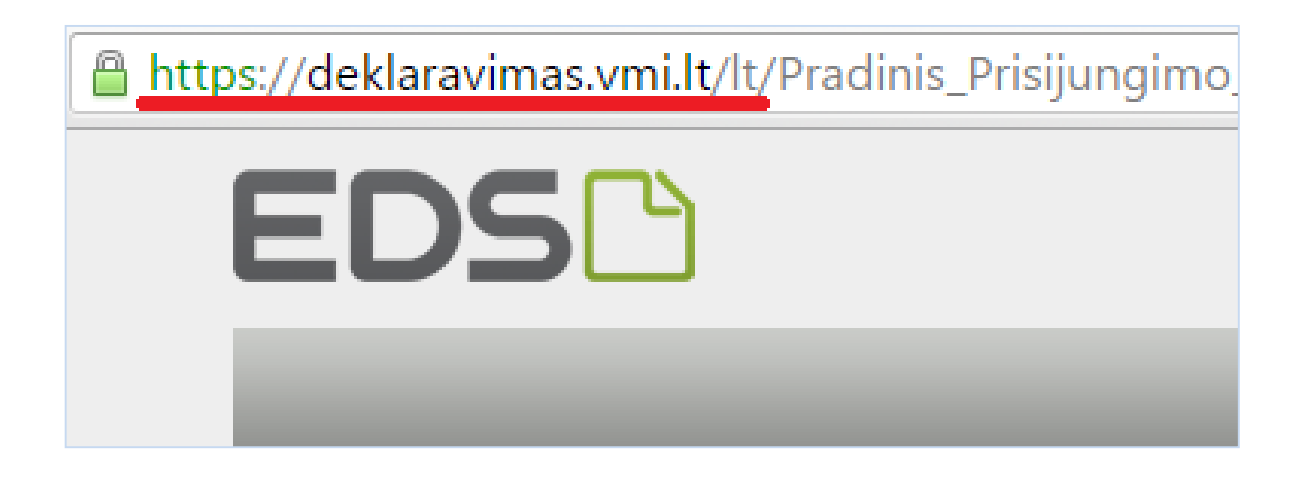

### 2. Pasirinkite banką, kuriuo naudojatės:

| Prisijungti prie EDS:                                        |                       |  |  |  |  |  |  |
|--------------------------------------------------------------|-----------------------|--|--|--|--|--|--|
| Per išorines sistemas Su VMI prie                            | nonėmis Su el. parašu |  |  |  |  |  |  |
| Pasirinkite, per kurią išorinę sistemą norėsite prisijungti: |                       |  |  |  |  |  |  |
|                                                              |                       |  |  |  |  |  |  |
| DNB                                                          |                       |  |  |  |  |  |  |
| Swedbank                                                     |                       |  |  |  |  |  |  |
| SEB bankas                                                   |                       |  |  |  |  |  |  |
| SNORAS                                                       |                       |  |  |  |  |  |  |
| <u>Ūkio bankas</u>                                           |                       |  |  |  |  |  |  |
| Danske Bank A/S Lietuvos filialas                            |                       |  |  |  |  |  |  |
| <u>Šiaulių bankas</u>                                        |                       |  |  |  |  |  |  |
| "Citadele" bankas                                            |                       |  |  |  |  |  |  |
| Medicinos bankas                                             |                       |  |  |  |  |  |  |
| Skaitmeninio sertifikavimo centras                           |                       |  |  |  |  |  |  |
| Nordea Bank AB Lietuvos skyrius                              |                       |  |  |  |  |  |  |
| Valstybės įmonė Registrų centras                             |                       |  |  |  |  |  |  |
| Lietuvos kredito unijos                                      |                       |  |  |  |  |  |  |
| Elektroniniai valdžios vartai                                |                       |  |  |  |  |  |  |
|                                                              |                       |  |  |  |  |  |  |

### 3. Pasirinkite "Elektroninės paslaugos" ir "VMI Deklaracijos":

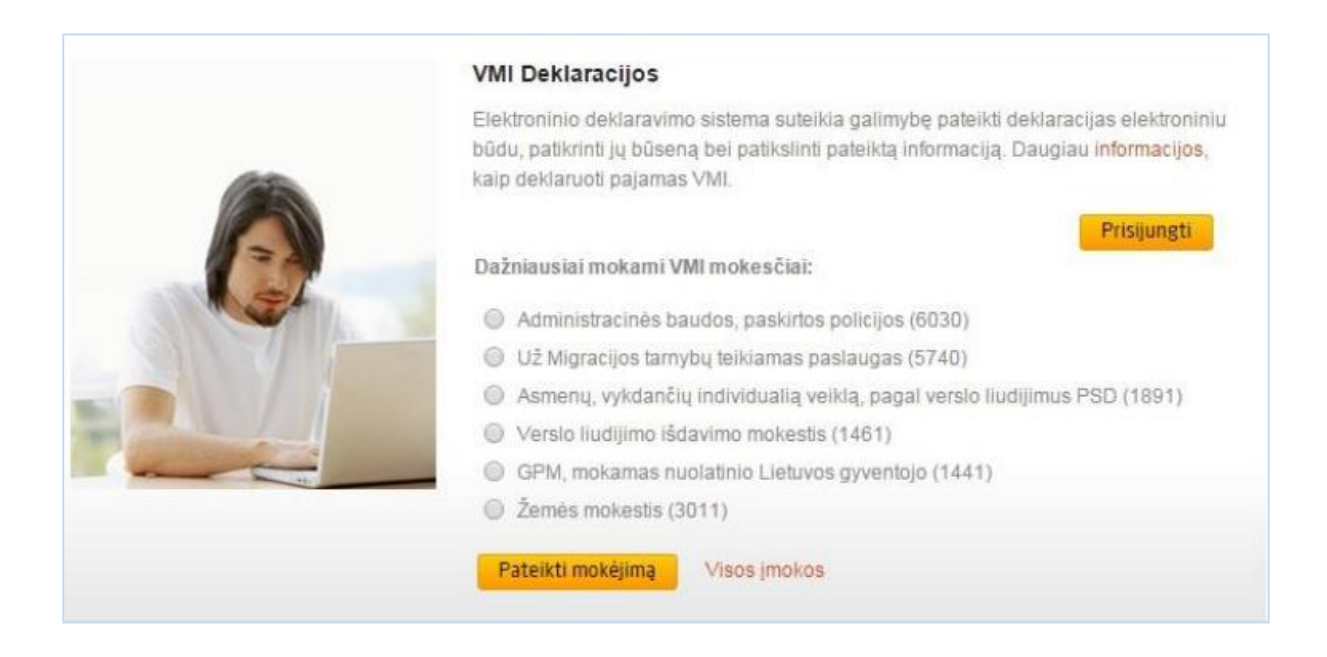

#### 4. Junkitės prie "Elektroninės deklaravimo sistemos":

⊱ → C 🔒 https://deklaravimas.vmi.lt/Auth/SelectSystem.aspx

# Pasirinkite VMI sistemą

# ManoVMI Prisijungti prie "Mano VMI"

Mano VMI — elektroninių paslaugų sritis, kur pateikiama mokesčių mokėtojui aktuali asmeninė informacija: VMI administruojamų mokesčių ir baudų už administracinius teisės pažeidimus skolos ir permokos, priminimai apie mokėtinus mokesčius ir baudas už administracinius teisės pažeidimus, taip pat suteikiama galimybė teikti / gauti dokumentus el. būdu, įsigyti / pratęsti verslo liudijimus, dalyvauti nuotoliniuose mokymuose ir diskusijose.

## EDS<sup>(1)</sup> Prisijungti prie "EDS"

VMI Elektroninio deklaravimo sistema, skirta elektroniniu būdu mokesčių deklaracijoms ir kitiems dokumentams pateikti, kitoms su mokesčių deklaravimu susijusioms procedūroms atlikti.

#### 5. Spauskite "Pateikti dokumentą":

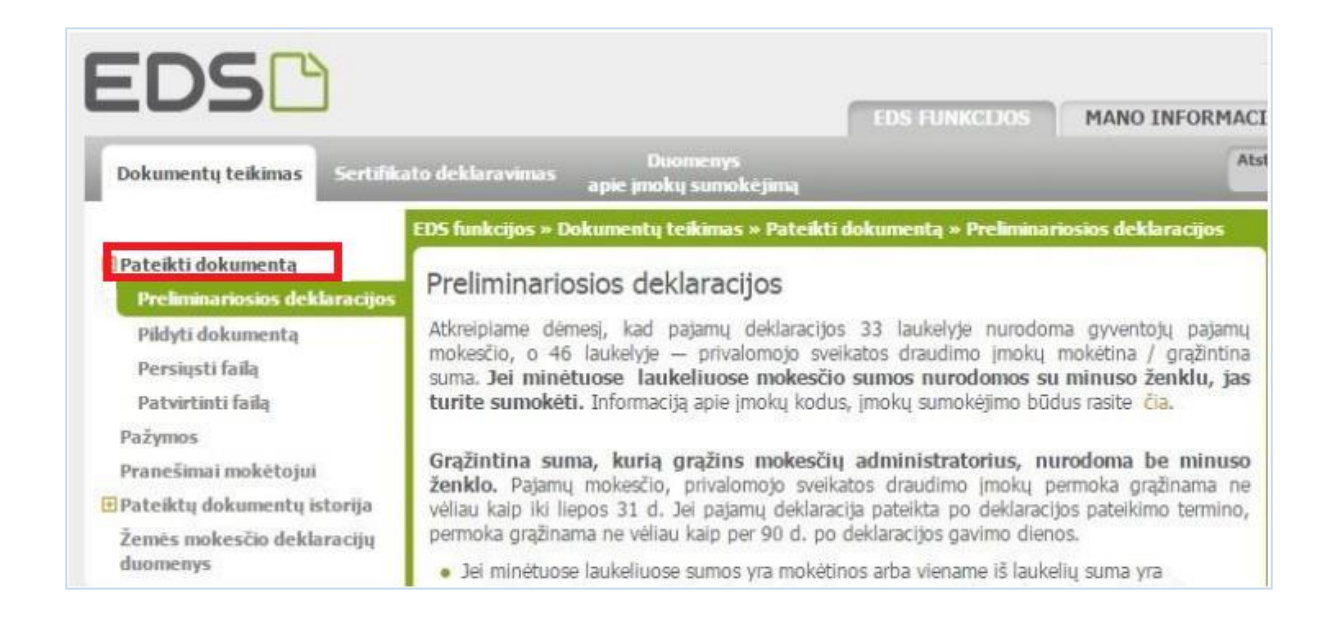

### 6. Toliau - "Pildyti dokumentą":

|                                        |                                     | EDS funkcijos » Dokumentų l                                                                                                    | teikimas » Pateikti doku | mentą » Piłdyti dokumentą » Piłdy | rti nau |  |
|----------------------------------------|-------------------------------------|----------------------------------------------------------------------------------------------------|--------------------------|-----------------------------------|---------|--|
| Prelimin                               | lokumentą<br>nariosios deklaracijos | Pildyti naują dokum                                                                                                    | nentą                    |                                   |         |  |
| Piłdyti dokumentą                      |                                     | Tieslogiai portale galima pildyti naują dokumentą arba pildyti dokumentą jau pateikto                                                                          |                          |                                   |         |  |
| Persiysti failą                        |                                     | dokumento duomenų pagrindu (pateikti kitą arba tikslinti šį).<br>Pradėti pildyti ir nepateikti dokumentai EDS saugomi 7 kalendorines dienas, per kurias galite |                          |                                   |         |  |
| Patvirti                               | inti faila                          | tęsti minėtų dokumentų pildymą.                                                                                                    |                          |                                   |         |  |
| Pažymos                                | and a start of                      |                                                                                                    |                          |                                   |         |  |
| Pranesim                               | dokumentu istorija                  | Pildyti naują dokument                                                                                                    | a Pildyti ankstesnio p   | agrindu Tęsti pildymą             |         |  |
| Žemės mokesčio deklaracijų<br>duomenys |                                     | 🗉 Filtras                                                                                                    |                          |                                   |         |  |
|                                        |                                     | Formos pavadinimas:                                                                                                    |                          |                                   |         |  |
| EUR <->                                | LTL Skaičiuoklė                     | Formos kodas:                                                                                                    |                          |                                   |         |  |
| EUR = 3,452                            | 180 LTL                             | Marken Market and Arts                                                                                                    |                          |                                   |         |  |
|                                        | EUR                                 | Plokestiniai metai:                                                                                                    | •                        |                                   |         |  |
| ,45                                    | LTL                                 | Mokestis:                                                                                                    |                          | •                                 |         |  |
|                                        |                                     |                                                                                                    |                          |                                   |         |  |

7. Atsidariusiame laukelyje įveskite kodą FR0512, kad lengviau ir greičiau rastumėte reikalingą formą:

| Dokumen                                                                                       | tų teikinas – sertina                     | apie įmokų sumokėjimą                                                                                                    |                       |
|-----------------------------------------------------------------------------------------------|-------------------------------------------|----------------------------------------------------------------------------------------------------|-----------------------|
| Pateikti d<br>Prelimir                                                                        | lokumentą<br>nariosios deklaracijos       | EDS funkcijos » Dokumentų teikimas » Pateikti dokumentą » Pildyti doku<br>Pildyti naują dokumentą<br>Tiesiogiai portale galima pildyti pauja dokumenta arba pildyti dokumenta i | mentą » Pildyti nauja |
| Padytra<br>Persiųs<br><u>Patvirti</u><br>Pažymos                                              | lokumenta<br>ti faila<br><u>nti faila</u> | dokumento duomenų pagrindu (pateikti kitą arba tikslinti šį).<br>Pradėti pildyti ir nepateikti dokumentai EDS saugomi 7 kalendorines diena<br>tęsti minėtų dokumentų pildymą.   | s, per kurias galite  |
| Pranešimai mokėtojui<br>Pateiktų dokumentų istorija<br>Žemės mokesčio deklaracijų<br>duomenys |                                           | Pildyti naują dokumentą Pildyti ankstesnio pagrindu Tęsti pild                                                                                                    | lymą                  |
| EUR <->                                                                                       | LTL Skaičiuoklė                           | Formos pavadinimas:<br>Formos kodas: FR0512                                                                                                    |                       |
| 1 EUR = 3,452                                                                                 | 80 LTL                                    | Mokestiniai metai:                                                                                                    |                       |
| 1<br>3,45                                                                                     | LTL                                       | Mokestis:                                                                                                    |                       |
|                                                                                               |                                           | Filtruoti                                                                                                    | Pradinis sąrašas      |
|                                                                                               | Mano VMI                                  | L                                                                                                    | Įrašų sk.: 1          |

8. Atsidariusiame lange spauskite "Pildyti formą tiesiogiai portale":

|                    | ildyti naują dokumer | ita [ | Pildyti ankstesnio | pagrindu 1  | Tęsti pildymą  |               |
|--------------------|----------------------|-------|--------------------|-------------|----------------|---------------|
|                    | Filtras              |       |                    |             |                |               |
| Fo                 | rmos pavadinimas:    |       |                    |             |                |               |
| Formos kodas:      |                      | FR    | 0512               |             |                |               |
| Mokestiniai metai: |                      |       |                    |             |                |               |
| M                  | okestis:             |       |                    | •           |                |               |
|                    |                      |       |                    |             | Filtruoti Prad | linis sąrašas |
|                    |                      |       |                    |             |                | Įrašų sk.:    |
|                    |                      |       | Formos             | Mokestinis  | Forma          | Pildymo       |
| all.               | Formos kodas         |       | pavadinimas        | laikotarpis | pildymui       | instrukcija   |

#### 9. Jūs jau beveik pabaigėte, nepamirškite:

1. Eilutėje **Nr. 5** pažymėti, kad 2 proc. skiriate iš 2015 m. savo sumokėtų mokesčių;

2. Varnele pažymėti 6S skiltį ir taip patvirtinti savo sutikimą skirtį paramą;

3. Eilutėje E1 pasirinkti Nr. 2 "Paramos gavėjas";

4. Eilutėje E2 įvesti Lietuvos žmogaus teisių centro įmonės kodą – 291768410;

5. Eilutėje **E4** pasirinkti norimą pervesti procento dydį;

6. Eilutėje **E5** nurodykite mokestinį laikotarpį. Jei pasirinksite daugiau nei vienerius metus, kitais metais šios formos pildyti jums nebereikės, Lietuvos žmogaus teisių centras automatiškai gaus paramą.

| FR0512           | DOKUMEN<br>(Nepateikus dok            | TO PILDYMA                  | S<br>•23, jis bus pašalintas)                                          |                                                      |                                                                                                    |                                                                                           |                                                                                 |                                          |                                    |                             |
|------------------|---------------------------------------|-----------------------------|------------------------------------------------------------------------|------------------------------------------------------|----------------------------------------------------------------------------------------------------|-------------------------------------------------------------------------------------------|---------------------------------------------------------------------------------|------------------------------------------|------------------------------------|-----------------------------|
| * * FR0512       | 1 iš 1                                | Rodyti 🔶 🚸                  | 🔍 🔍 100% 🔹 🖂                                                           | 1 🗹                                                  |                                                                                                    |                                                                                           |                                                                                 |                                          |                                    | Pate                        |
| 🚦 😂 Puslapiai    | 🔓 Įterpti pri                         | edą 🗡 Pašalinti p           | priedą 🚦 Klaidų tikrinim                                               | 35                                                   |                                                                                                    |                                                                                           |                                                                                 |                                          |                                    |                             |
| FR0512<br>1 psl. |                                       |                             |                                                                        |                                                      |                                                                                                    |                                                                                           |                                                                                 |                                          |                                    |                             |
|                  | V                                     | iata VM archyvo brūlidninia | um kodul                                                               |                                                      | FR0512<br>Forma patientinta Visitejoin<br>prist Letunos Respublicos<br>por 12 m. vesario 17 d. jas | versija 02<br>de mosedu, ingestelje<br>7. a. južijem Nr. V-45<br>sijem Nr. V-16 indukcja) |                                                                                 | Spaulas<br>Pildo VMI da                  | tuatojas                           | ] •                         |
| 1 Make<br>nume   | sčių makėtojo ide<br>ris (asmens koda | ntifikacinis<br>s)          |                                                                        |                                                      | 2 Telefonas                                                                                        |                                                                                           |                                                                                 |                                          |                                    |                             |
| 3V Varda         | 15                                    |                             |                                                                        | 3P                                                   | Pavardé                                                                                            |                                                                                           |                                                                                 |                                          |                                    |                             |
| 4 Adre           | 535                                   |                             |                                                                        |                                                      |                                                                                                    |                                                                                           |                                                                                 |                                          |                                    |                             |
| PRAŠ             | YMAS PE                               | RVESTI PAJ                  | AMŲ MOKESČIO                                                           | DALĮ VIENETAM                                        | S, TURINTIEMS TEI                                                                                  | SĘ GAUTI PARAMĄ, I                                                                        | R (ARBA) POLITINĖM                                                              | IS PARTIJOMS                             |                                    |                             |
| 5 Make<br>Taiko  | stinis<br>tarpis 201                  | 15 -                        | Moxesco dali senu"<br>Venetaris, turintieris to<br>gauti paramą<br>(Gi | ise GA vienetams<br>dite pažymėti tik vieną laukelį) | : mokesõo dalį skirti**<br>s, turintiems teisę gauti paramą                                        | 7\$ Mokestio dalį skiriu*<br>politinėms partijoms<br>(Gal                                 | 74 Atsisakau mokestio<br>politinėms partijom<br>ite pažymėti tik vieną laukelį) | dalį skirti**                            | 8 Papildamų lapų<br>skaičius       |                             |
| Eilutés<br>Nr.   | E1 Gavéjo<br>típas***                 | E2 Gavéjo identifik         | kacinis numeris (kodas)                                                | E3 Mokesčio dalies                                   | s paskirtis****                                                                                    |                                                                                           |                                                                                 | E4 Mokesčio dalies dydis<br>(procentais) | E5 Mokesčio dalj<br>mokestinio lai | skiriu iki<br>kotarpio***** |
| 1                | 2                                     | 2917684                     | 410                                                                    |                                                      |                                                                                                    |                                                                                           |                                                                                 | 2,00                                     | 2019                               | -                           |
| 2                | -                                     |                             |                                                                        |                                                      |                                                                                                    |                                                                                           |                                                                                 |                                          |                                    | *                           |
| 3                | -                                     |                             |                                                                        |                                                      |                                                                                                    |                                                                                           |                                                                                 |                                          |                                    | -                           |
| 4                | -                                     |                             |                                                                        |                                                      |                                                                                                    |                                                                                           |                                                                                 |                                          |                                    | -                           |
| 5                | ~                                     |                             |                                                                        |                                                      |                                                                                                    |                                                                                           |                                                                                 |                                          |                                    | -                           |

9. Jūs jau beveik baigėte, nepamirškite paspausti "Pateikti" atidaryto lango viršuje!

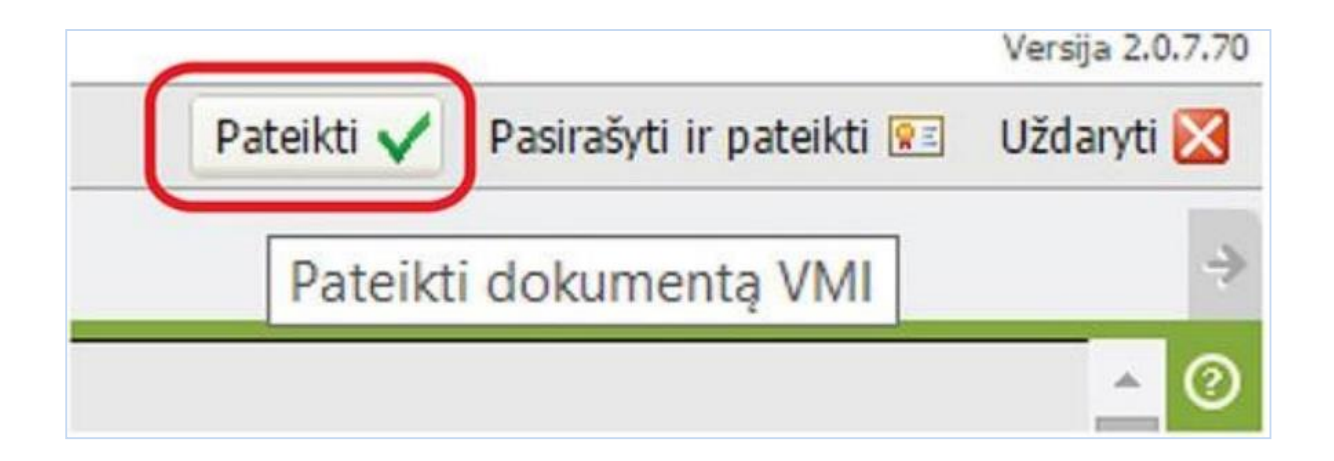

# Dėkojame, jūs ką tik padidinote žmogaus teisių garsą Lietuvoje!